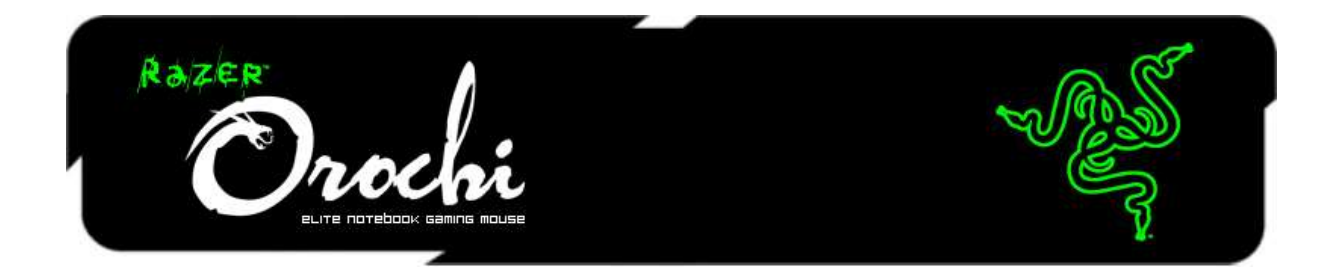

# Razer Orochi 2013 česká příručka

### Seznam:

- Str. 1 Obsah balení a systémové požadavky
- Str. 2 Přehled rozvržení myši
- Str. 3 Zprovoznění Razer Razer Orochi 2013
- Str. 5 Instalace a technická podpora
- Str. 6 Nastavení
- Str. 12 Údržba a čištění

## Obsah balení a systémové požadavky:

Balení obsahuje:

- Myš Razer Orochi 2013
- 2xAA baterie
- Cestovní pouzdro
- USB Kabel
- Rychlý průvodce

Systémové požadavky:

- PC nebo Mac s jedním volným USB portem
- Windows 8 / 7 / Vista / XP (32-bit) / Mac OS X (10.6-10.8)
- In-game configurator kompatibilní pouze s OS Windows 8, 7 a Vista
- Internetové připojení (pro instalaci ovladačů)
- 100MB volného místa na disku

1

## Přehled rozvržení myši:

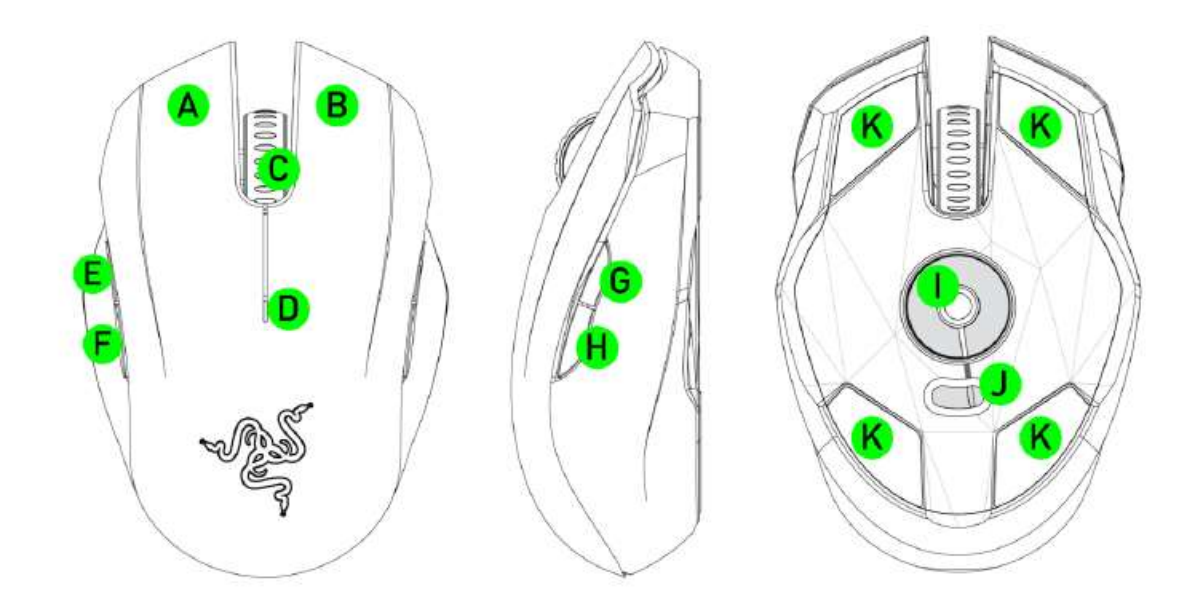

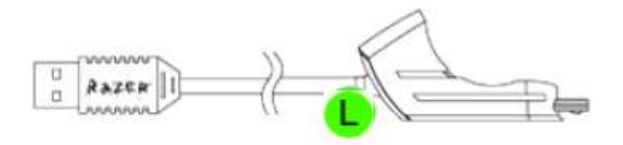

- A. Left Mouse Button
- B. Right Mouse Button
- C. Scroll Wheel
- D. Battery / Pairing Indicator
- E. Mouse Button 5
- F. Mouse Button 4
- G. Sensitivity Stage Up
- H. Sensitivity Stage Down
- I. Razer Precision 4G Laser Sensor
- J. Power On / Off Switch
- K. Ultraslick Mouse Feet
- L. USB Cable

## Zprovoznění:

(bezdrátové propojení pomocí Bluetooth)

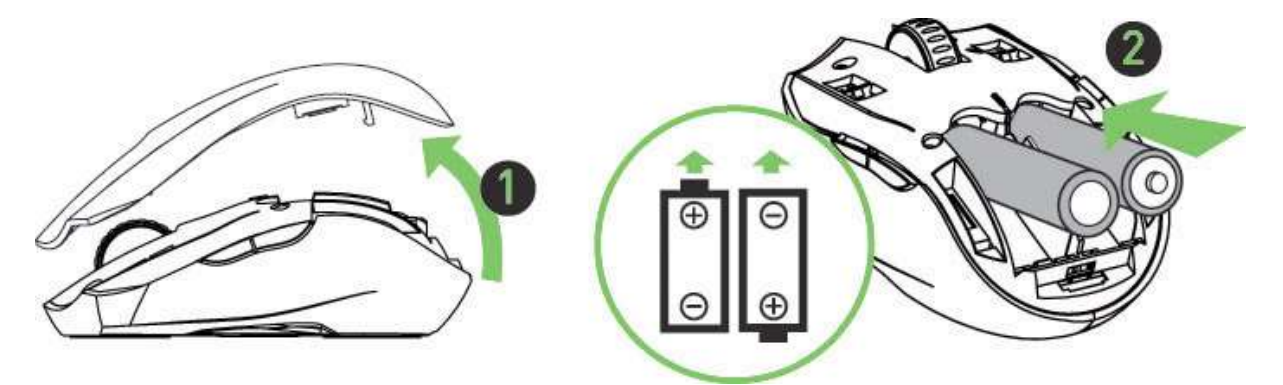

- 1. Odejměte horní kryt myši, viz obrázek nahoře.
- 2. Vložte baterie (dávejte pozor na správnou polaritu vkládaných baterií)

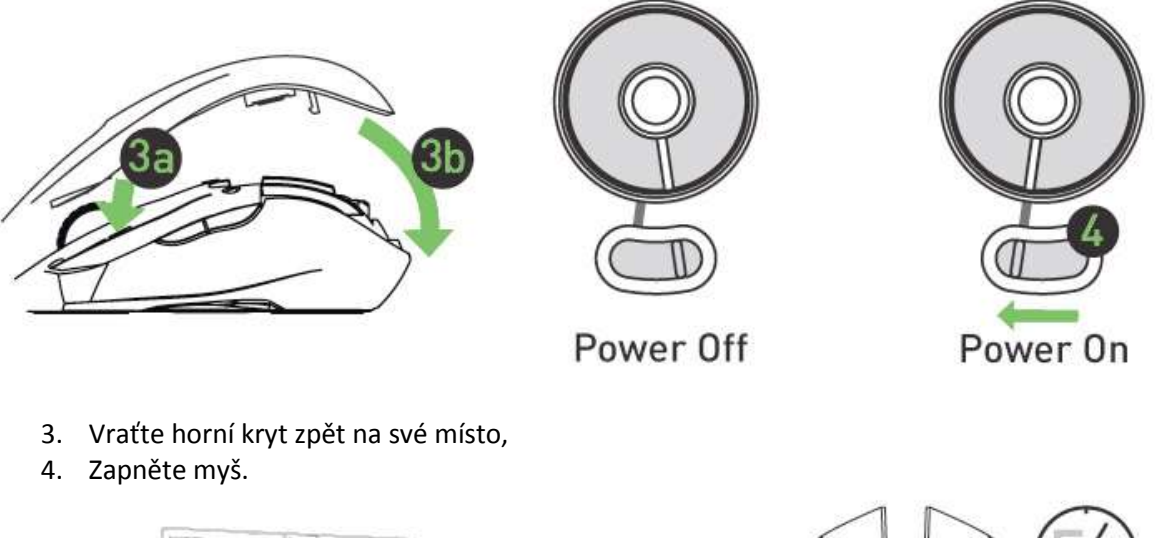

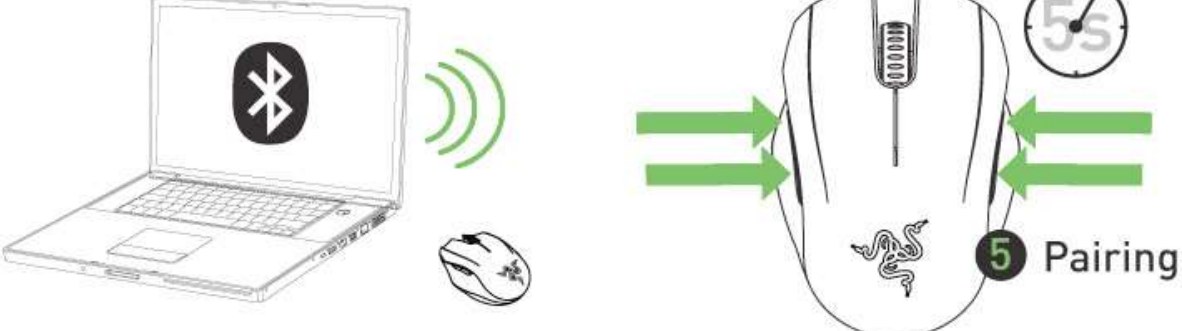

5. Pokud používáte Notebook, přesvědčte se zda je vněm integrován Bluetooth a zda je zapnutý, případně zda je připojen a řádně nainstalován funkční externí Bluetooth adaptér. Po dobu cca 5 vteřin podržte všechna čtyři boční tlačítka, než začne zelená dioda na myši blikat - pak je myš připravena na propojení. V počítači nyní proveďte zbývající nezbytné kroky.

3

6. Jakmile je propojení myši s počítačem dokončeno dioda přestane blikat.

#### (propojení pomocí USB kabelu dodávaného s myší)

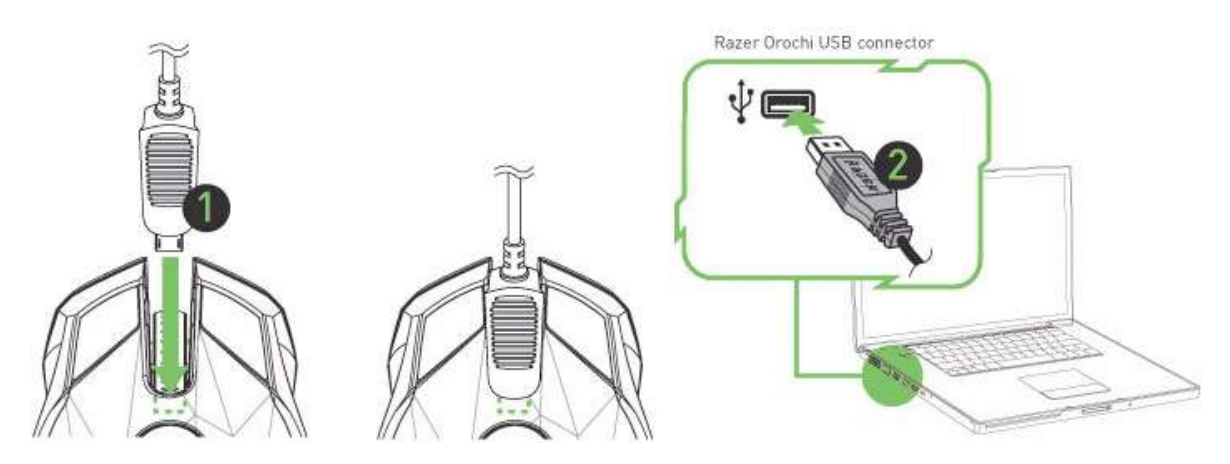

(!) Pokud chcete používat kabelové propojení, používejte pouze dobíjecí baterie nebo před připojením USB kabelu, vyjměte baterie. Zabráníte tak možnému poškození myši.

#### Ukazatel stavu baterie:

- 31% 100% kapacity baterie svítí zelená LED
- 11% 30% kapacity baterie svítí červená LED
- pod 10% bliká červená LED

Bluetooth párovací režim bliká zelená LED

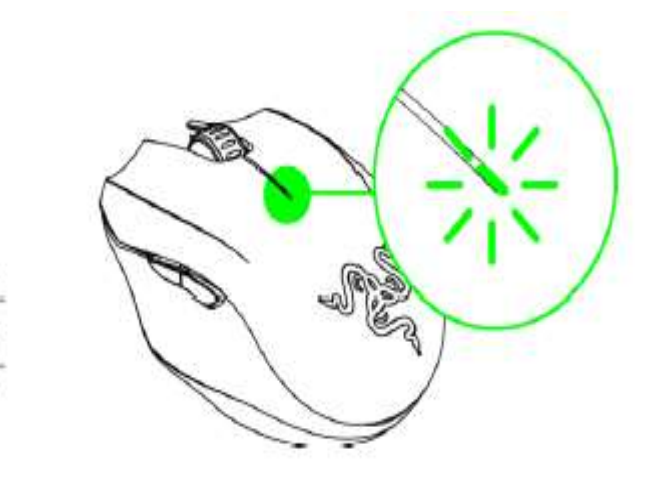

## Instalace a technická podpora:

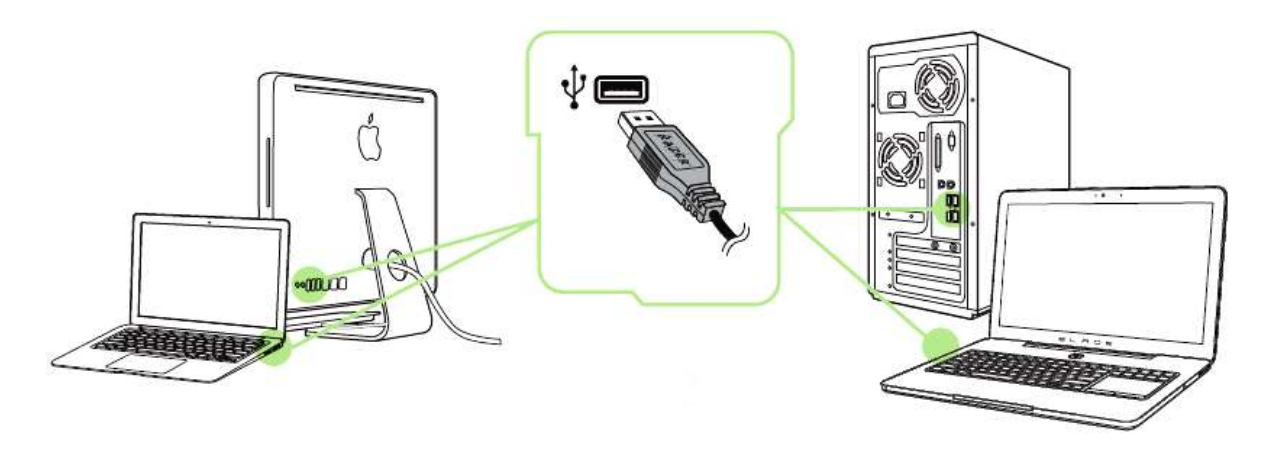

Upozornění: Pokud již máte nainstalován Razer Synapse 2.0 a vytvořený účet body 2-4 vynechte.

- 1. Připojte myš k počítači
- 2. Stáhněte ovládací program Razer Synapse 2.0 z <u>www.razersupport.com</u>
- 3. Spusťte instalaci a postupujte dle instrukcí na obrazovce
- 4. Vytvořte si učet na Razer Synapse 2.0 pokud jej ještě nemáte.
- 5. Spusťte Razer Synapse 2.0 a přihlaste se do svého účtu.
- 6. Počkejte dokut se program automaticky nestáhne a nenainstaluje.

Technickou podporu získáte na emailové adrese: <a href="mailto:sos@gamead.cz">sos@gamead.cz</a>

### Nastavení:

**Upozornění!** : Níže uvedené funkce vyžadují být přihlášen v Razer Synapse 2.0. Tyto funkce se také mohou lišit na základě použité verze softwaru a operačního systému.

#### Mouse Tab

Toto je základní karta, když spouštíte program Razer Synapse 2.0 poprvé. Tato karta vám umožní nastavit jednotlivé parametry myši (funkce tlačítek, výkon, podsvícení a kalibraci povrchu).

|                                                                                      |             |                                                                             |                       | john.doelārazerzone.com 🔻                 | 🗿 🤉 – X |
|--------------------------------------------------------------------------------------|-------------|-----------------------------------------------------------------------------|-----------------------|-------------------------------------------|---------|
| MOUSE                                                                                | MACROS      |                                                                             |                       | t                                         | NGS -   |
| CUSTOMIZE                                                                            | PERFORMANCE | LIGHTING                                                                    |                       | 10000000                                  | Z       |
| SELECT PROFIL<br>Profile<br>PROFILE NAME<br>Profile<br>V LINK PROGI<br>notepad++.exe | E<br>RAM    | 1       Left Click         2       Right Click         3       Scroll Click | EFT SIDE VIEW OR RIGH | Scroll Up     Scroll Down     Scroll Down | 4       |
| (H                                                                                   |             |                                                                             |                       |                                           |         |
| Parise Oracki 2012                                                                   |             |                                                                             |                       |                                           |         |
| Razer Orochr 2013                                                                    |             |                                                                             |                       |                                           |         |

6

#### Profil

Umožnuje vytvářet, ukládat a mazat vlastní profily nastavení myši.

| +   | Vytvořit nový profil                        |
|-----|---------------------------------------------|
| â   | Smazat vybraný profil                       |
| ••• | Kopírovat, importovat či exportovat profily |

Při zaškrtnutí volby LINK APPLICATION můžete spouštět zvolený profil přímo ze seznamu aplikací níže.

| SELECT PR  | OFILE      |     |
|------------|------------|-----|
| Profile    |            |     |
| +          | 1          | ••• |
| PROFILE NA | ME         |     |
| Profile    |            |     |
| LINK AI    | PPLICATION |     |
| Notepad    |            | 5   |

Zde můžete konfigurovat jednotlivá tlačítka na myši **Top View** 

| MOUSE                                                                | MACROS      |                                                                                                    | juhn das Einwerzons zum V 💿 🚺 – X                                               |
|----------------------------------------------------------------------|-------------|----------------------------------------------------------------------------------------------------|---------------------------------------------------------------------------------|
| CUSTOMIZE                                                            | PERFORMANCE | LIGHTING                                                                                                    | S III AND                                                                       |
| SELECT PROFILE<br>Profile<br>PROFILE NAME<br>Profile<br>LINK PROGRAM |             | <ol> <li>Latting</li> <li>Regit Click</li> <li>Semil Click</li> <li>Semil Click</li> </ol> Gu to LEFT SIDE VIEW CR | 3<br>A Somit Up<br>G Sanit Down<br>G Sanit Down<br>G Sanit Down<br>G Sanit Down |
| II<br>Rater Orachi 2013                                              |             |                                                                                                    | <b>a a</b> * *                                                                  |

Při kliknutí na Go to Side View se dostanete ke konfiguraci bočních tlačítek Left Side / Right Side View

|                                                                                        |                                           | john.doelārazerzone.com 🔻 🔕 🛛 ? 🗕 X |
|----------------------------------------------------------------------------------------|-------------------------------------------|-------------------------------------|
| MOUSE MACE                                                                             | ROS                                       | - Aller                             |
|                                                                                        |                                           |                                     |
| CUSTOMIZE PERFORMANC                                                                   | CE LIGHTING                               | AND AND A                           |
| SELECT PROFILE<br>Profile<br>PROFILE NAME<br>Profile<br>CINK PROGRAM<br>notepad ++.exe | 6 Mouse Button 4<br>7 Mouse Button 5<br>7 |                                     |
|                                                                                        | GO TO TOP VIEW OF                         | R RIGHT SIDE VIEW                   |
| <u>u</u>                                                                               |                                           |                                     |
|                                                                                        |                                           | 🖪 💟 🛒 🍕                             |
| Razer Orochi 2013                                                                      |                                           |                                     |
|                                                                                        |                                           |                                     |

#### Funkce tlačítek – Key Assigment Menu

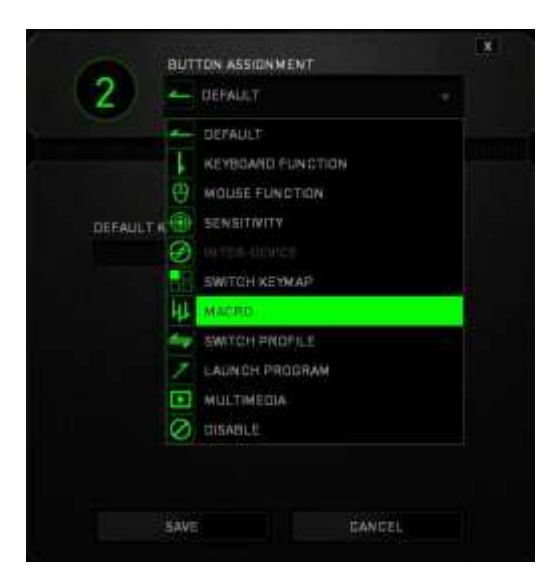

Default – základní funkce tlačítka

Keyboard Function – tato funkce umožnuje tlačítku přiřadit funkci zvolené klávesy na klávesnici.

**Mouse Function** – tato funkce přiřadí danému tlačítku jinou funkci tlačítka myši z daného seznamu.

Sensitivity – dá vám přístup k nastavení citlivosti myši jak rychle se bude pohybovat kurzor po obrazovce.

Macro – umožnuje přiřadit tlačítku zvolené uložené makro funkce. O makrech více v MACROS TAB.

**Switch Profile** – umožnuje nadefinovaným tlačítkem změnu volby profilu z vašich uložených profilů.

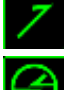

Launch Program – umožní nadefinovaným tlačítkem spustit zvolený program.

**Inter-device** – umožní změnu funkce jiných zařízení pracujících s Razer Synapse 2.0. např. spojeni s herní klávesnicí..

**Switch Keymap** – umožnuje přepnutí nadefinovaných funkcí tlačítek ze zvoleného seznamu.

Multimedia Funcion – umožnuje spustit možnosti ovládání multimediálního přehrávače.

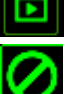

**Disable** – vypne funkčnost daného tlačítka.

#### Performance tab

|                     | john                                                                       | .doeGrazerzone.com 🔻 🚫 🛛 ? 🗕 X |
|---------------------|----------------------------------------------------------------------------|--------------------------------|
| MOUSE MAC           | ROS                                                                        | - AS                           |
| CUSTOMIZE PERFORMAN | CE LIGHTING                                                                |                                |
| SELECT PROFILE      | <b>SENSITIVITY</b><br>The number of dots-per-inch (DPI) of mouse movement. |                                |
|                     | ENABLE X-Y SENSITIVITY                                                     | CONFIGURE SENSITIVITY STAGES   |
|                     | 2000 X                                                                     |                                |
| PROFILE NAME        | 100 y                                                                      |                                |
| Profile             |                                                                            |                                |
| 🗹 LINK PROGRAM      | ACCELERATION                                                               |                                |
| notepad++.exe       | пла настава от зраел и тие спрот мки терест то тиора нимантал.             |                                |
|                     | 0 1 2 3 4 5 6                                                              |                                |
|                     | POLLING RATE<br>The frequency of data updates for the device.              |                                |
|                     | 1000                                                                       |                                |
| 10                  |                                                                            |                                |
|                     |                                                                            | i<br>1 🖸 🖉 🛒 🍕                 |
| Razer Drochi 2013   |                                                                            |                                |

Nastavení citlivosti myši a rychlosti pohybu kurzoru.

#### Sensitivity

Zde nastavíte velikost citlivosti myši. Doporučené hodnoty jsou v rozmezí 1600-1800.

#### **Enable X-Y Sensitivity**

Při zaškrtnutém políčku máte možnost nastavit citlivost pro každou osu zvlášt.

#### Acceleration

Velikost zrychlení pohybu kurzoru na obrazovce. Doporučené nastavení pro Windows je 0 a pro Mac 5.

#### **Polling Rate**

Zde nastavujete rychlost odezvy. Čím větší je číslo tím rychleji myš reaguje na dané činosti. Můžete vybrat jednu z těchto možností – 125Hz (8ms), 500Hz (2ms) a 1000Hz (1ms). Doporučené hodnoty jsou 500Hz-1000Hz)

9

#### Lighting tab

Zde můžete zapnout či vypnout podsvícení myši.

|                       |                     | john.doeldrazerzone.com 🔻 🔕 🛛 ? 🗕 X |
|-----------------------|---------------------|-------------------------------------|
| MOUSE MACROS          | 5                   | -AS                                 |
| CUSTOMIZE PERFORMANCE | LIGHTING            | ANNA S                              |
|                       |                     |                                     |
| SELECT PROFILE        |                     |                                     |
| Profile               | SCROLL WHEEL ON OFF |                                     |
| + 0                   |                     |                                     |
| PROFILE NAME          |                     |                                     |
| Profile               |                     |                                     |
| LINK PROGRAM          |                     |                                     |
| notepad++.exe 📨       |                     |                                     |
|                       |                     |                                     |
|                       |                     |                                     |
|                       |                     |                                     |
|                       |                     |                                     |
| 10                    |                     |                                     |
|                       |                     |                                     |
|                       |                     |                                     |
| Razer Orochi 2013     |                     |                                     |

#### Macros tab

Zde můžete vytvářet vlastní makra – řetězce příkazů. Následně je ukládat či vyvolávat podle potřeby.

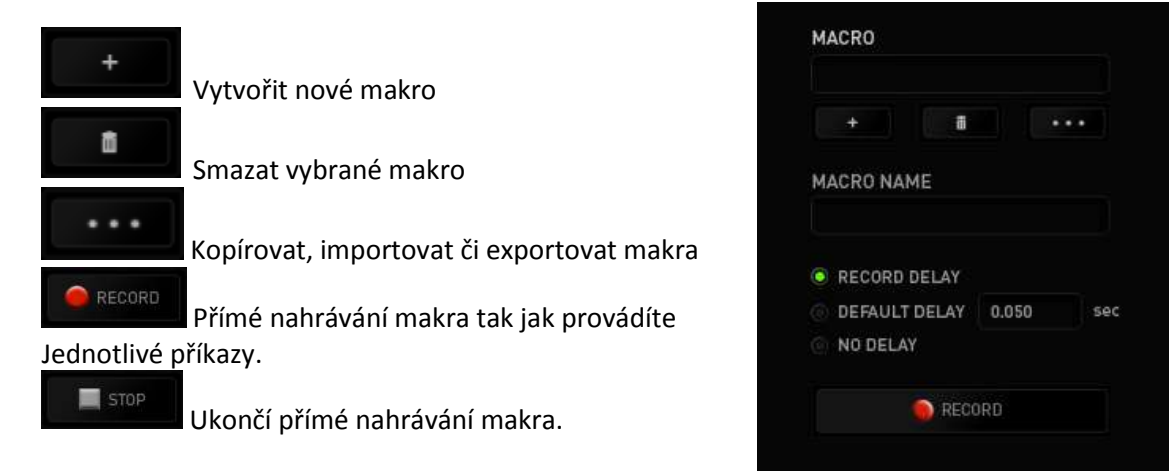

Při přímém nahrávání makra máte možnost zvolit zda: **Record delay** – bude nahrávána i rychlost zadávání příkazů. **Default delay** – kdaždý příkaz bude mít nastavenou prodlevu mezi jednotlivými příkazy. **Delay** – bude nahrávat jen příkazy bez prodlevy.

10

|                         | the support of the second second second | john daellinaarzone com v 🔕 🛛 🖅 🖃 🗴                                                                                                    |
|-------------------------|-----------------------------------------|----------------------------------------------------------------------------------------------------|
| MOUSE MACROS            |                                         | -25                                                                                                    |
|                         |                                         |                                                                                                    |
|                         |                                         |                                                                                                    |
|                         | 17 1 1 A 1 A                            |                                                                                                    |
| MACRO                   |                                         |                                                                                                    |
|                         |                                         |                                                                                                    |
|                         |                                         |                                                                                                    |
| MACRD NAME              |                                         |                                                                                                    |
|                         |                                         |                                                                                                    |
| BECORD DELAY            |                                         |                                                                                                    |
| DEFAULT DELAY B.080 sec |                                         |                                                                                                    |
| INO DELAV               |                                         |                                                                                                    |
| i AECUNO                |                                         |                                                                                                    |
|                         |                                         |                                                                                                    |
|                         |                                         |                                                                                                    |
|                         |                                         |                                                                                                    |
|                         |                                         |                                                                                                    |
| 1.20                    |                                         | and the second second se |
|                         |                                         |                                                                                                    |
| Rapier Dearthi 2010     |                                         |                                                                                                    |

|                         |                   | johndesibrazerzens.com 🛪 💽 👘 🔳 🗮 |
|-------------------------|-------------------|----------------------------------|
| MOUSE MACROS            |                   | ~~S                              |
|                         |                   | 8185 <u>77</u> 77 8              |
|                         |                   |                                  |
| MACRO                   | 3 a P             |                                  |
| Matro                   | ( 0.175 sec delay |                                  |
| · · · ·                 | ♣ L.              |                                  |
| MACRO NAME              | 😁 0.12 and delay  |                                  |
| Macro                   |                   |                                  |
| · RECORD DELAY          |                   |                                  |
| DEFAULT DELAY 0.050 Set | 1. S              |                                  |
| ND DELAT                |                   |                                  |
| AFECNIO                 |                   |                                  |
|                         |                   |                                  |
|                         |                   |                                  |
|                         |                   |                                  |
|                         |                   | <b>王王</b> 王 4                    |
| Bacer Granta 2013       |                   |                                  |

11

Jakmile máte jednou vytvořené makro, můžete jej ještě dále upravovat dle potřeb.

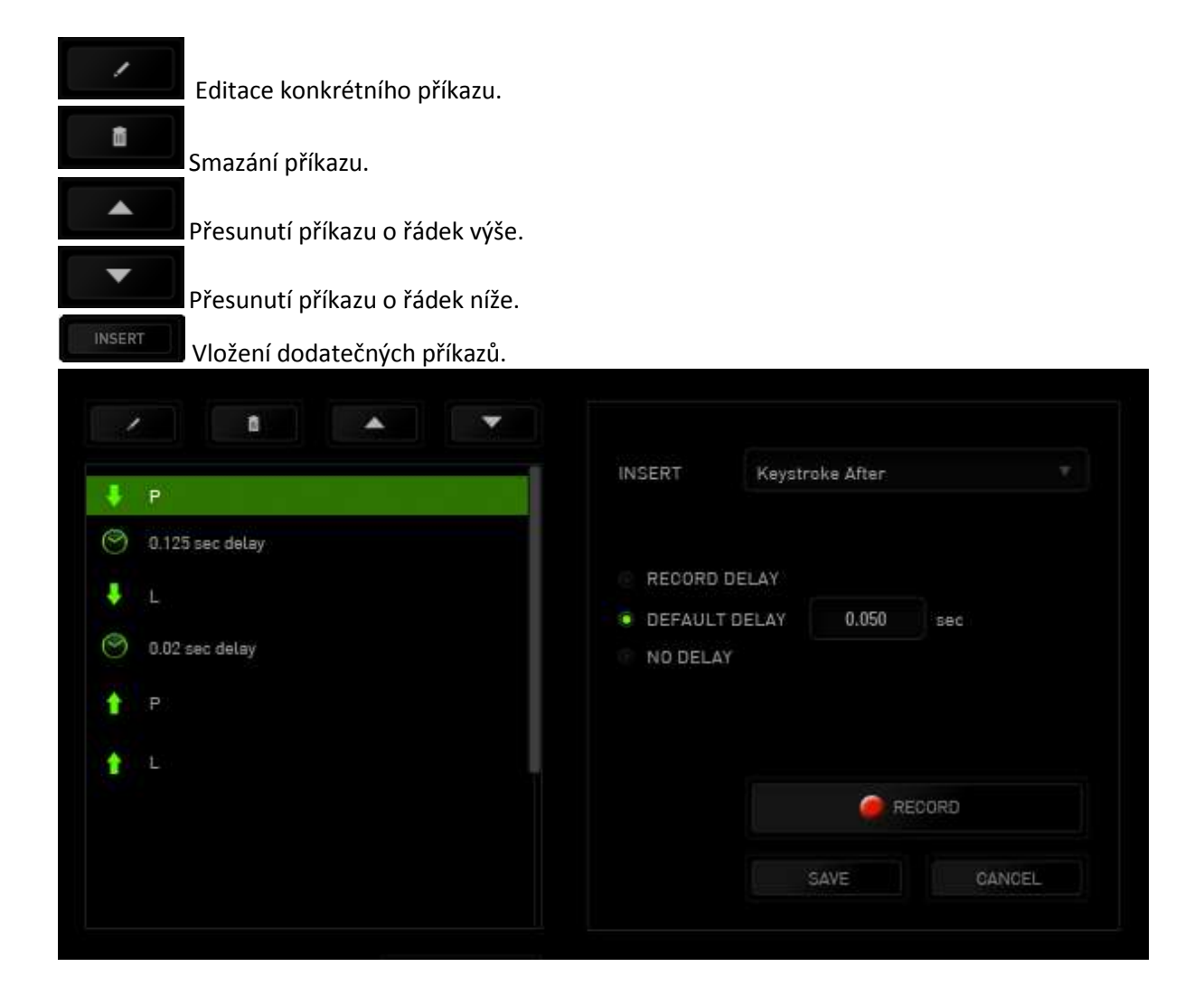

## Údržba a čistění

Zařízení vyžaduje minimální údržbu, ale přesto doporučujeme jednou měsíčně provádět tyto úkony:

- Myš odpojte od počítače a pomocí vlhkého hadříku namočeného v teplé vodě jemně očistěte od nečistot.
- K čištění mezer používejte kulaté párátko nebo navlhčené tampóny pro čištění uší.
- K případnému čištění optiky myši použijte jen suché tampóny do uší jemně odstraňte případné nečistoty, či odfoukněte prachové částečky.